## **OBJETO DE APRENDIZAJE Nº 12.**

## ESTRUCTURA DE LOS SERES VIVOS.

Segundo Ciclo de Educación Primaria.

## **OBJETIVOS.**

- Localizar y reconocer diferencias entre los seres unicelulares y pluricelulares.
- Comprender que la célula es un ser vivo por las funciones que realiza.
- Saber las funciones que desempeña cada parte concreta de una célula modelo.
- Distinguir los diferentes niveles de organización de los seres humanos partiendo del aparato locomotor.
- Entender la complejidad del cuerpo humano.

## CONTENIDOS.

### Conceptuales:

- Estructura de los seres humanos: células, tejidos, órganos, sistemas y aparatos.
- La célula como unidad más pequeña que forma el cuerpo humano.
- La célula como menor ser vivo posible.
- Seres unicelulares y pluricelulares.
- Partes fundamentales de la célula.
- Funciones de la célula.

#### Procedimentales:

- Localización y ordenación en un juego, tipo puzzle, de los diferentes niveles de organización que configuran el aparato locomotor de un ser humano.
- Partiendo de un juego, tipo fuga de vocales, llegar al descubrimiento y localización de las partes fundamentales de la célula.
- Mediante un juego, tipo ahorcado, descubrimiento y reconocimiento de las funciones vitales de la célula: reproducción, relación y nutrición.
- Descubrimiento mediante un juego, ensayo-error, de las diferencias básicas entre los seres vivos unicelulares y pluricelulares.

## ACTIVIDADES.

El niño/a trabajará sobre 4 escenas, destinadas al desarrollo de conceptos relacionados con la estructura de los seres vivos, eligiéndolas en el orden que desee, partiendo siempre de la pantalla principal que actúa como enlace y refuerzo de los conceptos. También se accede desde ella a los resultados de evaluación y se puede salir de la aplicación.

- 1. En la primera escena, a la que se llega desde el acuario, el niño/a tendrá simplemente que reconocer, de entre seis frases, las tres relacionadas con los seres vivos unicelulares y las tres relacionadas con los seres vivos pluricelulares
- 2. En la segunda escena, a la que se llega desde el microscopio, el niño/a tendrá que completar, mediante el juego de fuga de vocales, el nombre de cuatro etiquetas que indican las cuatro partes fundamentales de la célula: núcleo, citoplasma, membrana y orgánulos.
- 3. En la tercera escena, a la que se llega desde la lupa binocular, el niño/a deberá descubrir, mediante el juego del ahorcado, las tres palabras completas que definen las funciones vitales de una célula: REPRODUCCIÓN, RELACIÓN Y NUTRICIÓN. Luego mediante unión con flechas deberá relacionar cada término con tres animaciones que las representan.
- 4. En la cuarta escena, a la que se llega desde el joven científico, el niño/a intentará, mediante un juego tipo puzzle, colocar ocho piezas que representan dos sistemas, dos órganos, dos tejidos y dos clases de células en su lugar correspondiente dentro del aparato locomotor humano.

## EVALUACIÓN.

La podremos realizar mediante:

- Marcador de aciertos y errores en cada una de las escenas.
- Lectura de los datos estadísticos ofrecidos por el programa en la pantalla de resultados y que informará de número de aciertos, errores e intentos realizados por el alumno/a en las actividades de cada escena.
- Observación directa del trabajo del alumnado en el propio aula.

# PLANTILLA DE DESTALLES DEL DESARROLLO DE OBJETOS DE APRENDIZAJE.

| Proyecto. | Ciencia, Geografía e | Repositorio. | rp_ciengehi | Unidad     | Estructura de los seres | Representante de | Tomás Duro |
|-----------|----------------------|--------------|-------------|------------|-------------------------|------------------|------------|
|           | Historia.            |              |             | Didáctica. | vivos,                  | Contenidos.      | Hernández. |
|           |                      |              |             |            | OA12.                   |                  |            |

#### Nombre del archivo: g\_fb12\_01v00

Nombre o referencia del Módulo de contenidos u Objeto de aprendizaje: Estructura de los seres vivos.

| Título del objeto de Descripción general de la historia.                                                                                                    | N° de escenas.                                                                     | Descripción de las escenas |
|----------------------------------------------------------------------------------------------------|------------------------------------------------------------------------------------|----------------------------|
| aprendizaje.       Existirá una página inicial a la que habrá que volver         ESTRUCTURA<br>DE LOS SERES       Existirá una página inicial a la que habrá que volver       5         vivos.       cada vez que se trabaje una de las actividades<br>programadas y también para ver los resultados y/o salir<br>de la aplicación.       A         Cuando se hayan trabajado todas las pantallas,<br>aparecerá la flecha de VER RESULTADOS, pinchando<br>en ella se visualizarán los intentos, aciertos y errores de<br>cada escena. Dicha presentación podría ser similar a la<br>desarrollada para el OA "Los sentidos". Al igual que en<br>aquel OA dicha página podría imprimirse y tendría la<br>flecha de salir de la aplicación.         Salir del programa.       Implementaria | 5<br>Al final también<br>incluiremos una<br>pantalla o<br>escena de<br>resultados. |                            |

| Elementos gráficos a incluir y características.                                                                                                    | Elementos sonoros.<br>(Duración y características). | Escena nº 1 (Escena principal)                                                                                                    |
|----------------------------------------------------------------------------------------------------|-----------------------------------------------------|----------------------------------------------------------------------------------------------------|
| Ayuda: Viejo Mago: <b>Pincha con tu ratón sobre</b><br><b>cualquiera de las 4 zonas activas y aprenderás</b><br><b>cuestiones importantes sobre la estructura de</b><br><b>los seres vivos.</b> |                                                     | En la parte superior de la pantalla aparecerá el título del OA: Estructura de los seres vivos.<br>Ayuda: Viejo Mago: Pincha con tu ratón sobre cualquiera de las 4 zonas activas y aprenderás<br>cuestiones importantes sobre la estructura de los seres vivos                                                                                                    |
| Cuando se hayan trabajado todas las escenas<br>aparecerá una flecha en la parte inferior, que nos<br>llevará a la página de resultados.<br>Ver resultados.                                      |                                                     | La pantalla estará ocupada por un dibujo que representará una especie de laboratorio en el que las 4<br>zonas activas, que darán paso a las escenas 2, 3, 4 y 5 serán:<br>Acuario → Escena 2 (Seres Vivos unicelulares y pluricelulares)<br>Microscopio → Escena 3 (Partes de la célula)<br>Lupa binocular → Escena 4 (Funciones vitales de las células)<br>Joven científico → Escena 5 (Estructura de los seres vivos: aparato locomotor humano)<br>Cuando el niño/a pasa el ratón por encima de esas zonas se activarán, para que reconozca que son<br>activas y pinchando sobre ellas se pasará a las distintas escenas.<br>Cuando se hayan trabajado todas las escenas aparecerá una flecha en la parte inferior, que nos llevará<br>a la página de resultados. |
|                                                                                                    |                                                     |                                                                                                    |
|                                                                                                    |                                                     |                                                                                                    |

| Elementos gráficos a incluir y características.                                                                                                    | Elementos sonoros.<br>(Duración y características). | Escena nº 2.                                                                                                    |
|----------------------------------------------------------------------------------------------------|-----------------------------------------------------|----------------------------------------------------------------------------------------------------|
| Ayuda: <b>Viejo Mago</b> . Si se activa aparecerá el<br>siguiente texto: <b>"Pluri" es un prefijo que</b>                                                                                                    |                                                     | En la parte superior aparecerá un texto que dirá:<br>SERES VIVOS UNICELULARES Y PLURICELULARES                                                                                                    |
| es aquel que tiene varios empleos y "uni" es<br>otro prefijo que significa con uno sólo, por<br>ejemplo un unicornio sería un animal con un<br>solo cuerno. Lee despacio las frases y luego                                                                                                    |                                                     | La parte superior de la pantalla contendrá la frase. SERES VIVOS, de la cual saldrán dos flechas<br>hacia abajo, una indicará: UNICELULARES y la otra PLURICELULARES.<br>Debajo de cada una tres espacios para arrastrar y pegar allí tres frases en cada uno.                                                                                                    |
| <ul> <li>colócalas en el lugar que corresponda.</li> <li>Botón "ver solución". O<br/>Botón "Volver a jugar". O</li> <li>Colocaremos un contador de intentos, aciertos y<br/>errores de los diseñados por los compañeros de<br/>diseño gráfico (bien gráfico o numérico) que esté<br/>colocado de forma que ocupe el menor espacio<br/>posible de la pantalla y no interfiera la lectura de<br/>los datos a trabajar. Los datos de aciertos, errores<br/>e intentos aparecerán gráficamente en la<br/>estadística final que se obtendría al finalizar el<br/>OA a la que se accede desde la página principal<br/>mediante una flecha que indica ver resultados.</li> <li>Una flecha de avance para pasar a la escena<br/>principal.  </li> </ul> |                                                     | SERES VIVOS:         Image: Seres vivos:         Image: Seres vivos:         Image: Seres vivos pluricelulares (ameba, paramecio). De igual modo asociados a la idea de pluricelulares habrá dos o tres fotografías de seres vivos pluricelulares (hombre, gallina, árbol)         Las seis frases que aparecerán en la parte baja de la pantalla y que el niño/a podrá arrastrar y pegar son: <ul> <li>Está formado por una sola célula.</li> <li>Server o simple siste</li> </ul> |
|                                                                                                    |                                                     | <ul> <li>Sector a simple visal.</li> <li>Necesitamos un microscopio para verlos.</li> <li>Lo forman muchas células distintas.</li> <li>Las bacterias pertenecen a este grupo.</li> <li>Las personas pertenecemos a este grupo.</li> </ul>                                                                                                    |
|                                                                                                    |                                                     | La serie correcta será:<br>Unicelulares: Está formado por una sola célula.<br>Necesitamos un microscopio para verlos.<br>Las bacterias pertenecen a este grupo.                                                                                                    |

| Pluricelulares: Se ven a simple vista.                                                                      |
|----------------------------------------------------------------------------------------------------|
| Lo forman muchas células distintas.                                                                         |
| Las personas pertenecemos a este grupo.                                                                     |
|                                                                                                    |
| En base a estas respuestas se realizará el seguimiento de aciertos, errores e intentos.                     |
| Cada vez que se acierte una de las etiquetas, ésta deberá quedarse colocada en su sitio. Las que            |
| arrastre de modo incorrecto volverán a su sitio en la zona baja de la pantalla                              |
| arrastic de modo meoriceto volveran a su sitio en la zona baja de la pantana.                               |
|                                                                                                    |
| Se incluirá el botón "ver solución" después de haber errado 4 veces. No implicaría que hubiera que          |
| utilizarlo forzosamente, ya que el niño/a puede seguir relacionando, pero si lo activa el programa          |
| presentaría la solución definitiva. Colocando todas las frases en su sitio correcto.                        |
|                                                                                                    |
| Debe haber también, entonces, el botón "Volver a jugar" que permitirá comenzar después de haber             |
| visto la solución completa o sin pecesidad de ello sólo porque el alumno/a así lo desee                     |
| visio la solución completa, o sin necesidad de cho, solo porque el alumno/a así lo desec.                   |
|                                                                                                    |
| Una mecha de avance para pasar a la escena principal.                                                       |
|                                                                                                    |
| Colocaremos un contador de intentos, aciertos y errores de los diseñados por los compañeros de              |
| diseño gráfico (bien gráfico o numérico) que esté colocado de forma que ocupe el menor espacio              |
| posible de la pantalla y no interfiera la lectura de los datos a trabajar. Los datos de aciertos, errores e |
| intentos aparecerán gráficamente en la estadística final que se obtendría al finalizar el OA y a los que    |
| se accede desde la página principal a través de la flecha que indica <b>ver resultados</b>                  |
| se decede desde a pagna principal à daves de la ricena que morea ver resultados.                            |
|                                                                                                    |
|                                                                                                    |
|                                                                                                    |
|                                                                                                    |
|                                                                                                    |
|                                                                                                    |
|                                                                                                    |
|                                                                                                    |
|                                                                                                    |
|                                                                                                    |
|                                                                                                    |
|                                                                                                    |
|                                                                                                    |
|                                                                                                    |
|                                                                                                    |
|                                                                                                    |
|                                                                                                    |
|                                                                                                    |
|                                                                                                    |
|                                                                                                    |
|                                                                                                    |
|                                                                                                    |
|                                                                                                    |
|                                                                                                    |
|                                                                                                    |

| Elementos gráficos a incluir y características.                                                                                                    | Elementos sonoros.<br>(Duración y características). | Escena nº 3.                                                                                                    |
|----------------------------------------------------------------------------------------------------|-----------------------------------------------------|----------------------------------------------------------------------------------------------------|
| <ul> <li>Elementos gráficos a incluir y características.</li> <li>Ayuda: Viejo Mago. Si se activa dirá: Completa utilizando sólo vocales los cuatro rótulos de las partes de la célula. Lee despacio la información que aparece y luego arrástralos hasta el lugar que corresponda.</li> <li>Botón "ver solución" después de haber errado cuatro veces. (La solución se la mostrará el ordenador colocando las etiquetas en el lugar correspondiente)</li> <li>Botón "Volver a jugar". Que permitirá comenzar después de haber visto la solución completa, o sin necesidad de ello, sólo porque el alumno/a así lo desee.</li> <li>Colocaremos un contador de intentos, aciertos y errores de los diseñados por los compañeros de diseño gráfico (bien gráfico o numérico) que esté colocado de forma que ocupe el menor espacio posible de la pantalla y no interfiera la lectura de los datos a trabajar. Los datos de aciertos, errores e intentos aparecerán gráficamente en la estadística final que se obtendría al finalizar el OA a la que se accede desde la página principal mediante una flecha que indica ver resultados.</li> <li>Una flecha de avance para pasar a la escena principal.</li> </ul> | Elementos sonoros.<br>(Duración y características). | Escena nº 3.<br>En la parte superior aparecerá un texto que dirá: PARTES DE LA CÉLULA.<br>Ayuda: Viejo Mago. Si se activa dirá: Completa utilizando sólo vocales los cuatro rótulos de las<br>partes de la célula. Lee despacio la información que aparece y luego arrástralos hasta el lugar<br>que corresponda.<br>Ocupando gran parte del dibujo de una célula redondeada en la que se deben distinguir el núcleo,<br>citoplasma, membrana y orgánulos, asociados mediante líneas rectas a unos espacios vacíos en los<br>que colocar las etiquetas.<br>En la parte baja de la pantalla estarán colocadas cuatro etiquetas (correspondientes a las cuatro partes<br>de la célula) a las que le faltan las vocales:<br>N_CL |
|                                                                                                    |                                                     | colocando las etiquetas en el lugar correspondiente)<br>Botón "Volver a jugar". Que permitirá comenzar después de haber visto la solución completa, o sin                                                                                                    |

| necesidad de ello, sólo porque el alumno/a así lo desee.                                                                                                    |
|----------------------------------------------------------------------------------------------------|
| Colocaremos un contador de intentos, aciertos y errores de los diseñados por los compañeros de diseño gráfico (bien gráfico o numérico) que esté colocado de forma que ocupe el menor espacio posible de la pantalla y no interfiera la lectura de los datos a trabajar. Los datos de aciertos, errores e intentos aparecerán gráficamente en la estadística final que se obtendría al finalizar el OA y a los que se accede desde la página principal y que es una flecha que indica <b>ver resultados</b> . |
| Una flecha de avance para pasar a la escena principal.                                                                                                    |
|                                                                                                    |
|                                                                                                    |
|                                                                                                    |
|                                                                                                    |
|                                                                                                    |
|                                                                                                    |
|                                                                                                    |
|                                                                                                    |
|                                                                                                    |
|                                                                                                    |
|                                                                                                    |

| Elementos gráficos a incluir y características.                                                                                                    | Elementos sonoros. (Duración y características). | Escena nº 4.                                                                                                    |
|----------------------------------------------------------------------------------------------------|--------------------------------------------------|----------------------------------------------------------------------------------------------------|
| <ul> <li>Ayuda: Viejo Mago. Si se activa aparecerá el siguiente texto:</li> <li>Completa los tres rótulos en el menor número de intentos. Utiliza cada vez una letra distinta. Te recomiendo que empieces por algunas vocales.</li> <li>Luego pincha con tu ratón, una a una cada animación y relaciónala mediante una flecha con la función correspondiente.</li> <li>Botón "ver solución" después de haber errado tres veces. (La solución se la mostrará el ordenador uniendo los elementos con una flecha).</li> <li>Botón "Volver a jugar". Que permitirá comenzar después de haber visto la solución completa, o sin necesidad de ello, sólo porque el alumno/a así lo desee.</li> <li>Colocaremos un contador de intentos, aciertos y errores de los diseñados por los compañeros de diseño gráfico (bien gráfico o numérico) que esté colocado de forma que ocupe el menor espacio posible de la pantalla y no interfiera la lectura de los datos a trabajar. Los datos de aciertos, errores e intentos aparecerán gráficamente en la estadística final que se obtendría al finalizar el OA a la que se accede desde la página principal mediante una flecha que indica ver resultados.</li> <li>Una flecha de avance para pasar a la escena principal.</li> </ul> |                                                  | En la parte superior aparecerá un texto que dirá: FUNCIONES VITALES DE LA CÉLULA.<br>En la parte superior pueden aparecer algunas imágenes de células y algún microscopio como aparato<br>que permite verlas (sólo con función decorativa, pero si ocupa demasiado, mejor las quitamos).<br>Más abajo a la izquierda aparecerá una zona en blanco donde se jugará al ahorcado. A la derecha tres<br>rótulos en blanco a completar mediante este juego tan conocido. Las etiquetas, cuando se completen,<br>pondrán:<br>Juego del<br>ahorcado.<br>El juego, para que no sea demasiado largo, servirá a la vez para completar los tres rótulos. Daremos<br>la posibilidad de 8 errores posibles (que irán formando 1 la base de la horca. 2 El palo vertical. 3<br>el palo superior horizontal. 4 La soga. 5 La cabeza. 6 El cuerpo. 7 Los brazos. 8 Las piernas y<br>fin del número de intentos). Si el "muñeco" queda ahorcado. Habrá que comenzar de nuevo a formar<br>las tres palabras.<br>Cuando ha terminado las tres palabras podrán activarse, pinchando sobre ellas, las tres<br>animaciones o vídeos que habrá en la parte baja:<br>Primera animación:<br>Vídeo, simulación o imagen gif de la bipartición de una célula.                                                                                                    |
|                                                                                                    |                                                  | $ \underbrace{ \left( \begin{array}{c} \bullet \end{array} \right)}_{\bullet} \xrightarrow{\bullet} \left( \begin{array}{c} \bullet \end{array} \right)}_{\bullet} \xrightarrow{\bullet} \left( \begin{array}{c} \bullet \end{array} \right)}_{\bullet} \left( \begin{array}{c} \bullet \end{array} \right)}_{\bullet} \left( \begin{array}{c} \bullet \end{array} \right)}_{\bullet} \left( \begin{array}{c} \bullet } \end{array} \right)}_{\bullet} \left( \begin{array}{c} \bullet \end{array} \right)}_{\bullet} \left( \begin{array}{c} \bullet \end{array} \right)}_{\bullet} \left( \begin{array}{c} \bullet \end{array} \right)}_{\bullet} \left( \begin{array}{c} \bullet \end{array} \right)}_{\bullet} \left( \begin{array}{c} \bullet } \end{array} \right)}_{\bullet} \left( \begin{array}{c} \bullet } \\ \left( \begin{array}{c} \bullet \end{array} \right)}_{\bullet} \left( \begin{array}{c} \bullet \end{array} \right)}_{\bullet} \left( \begin{array}{c} \bullet } \\ \right)}_{\bullet} \left( \begin{array}{c} \bullet \end{array} \right)}_{\bullet} \left( \begin{array}{c} \bullet \end{array} \right)}_{\bullet} \left( \begin{array}{c} \bullet \end{array} \right)}_{\bullet} \left( \begin{array}{c} \bullet \end{array} \right)}_{\bullet} \left( \begin{array}{c} \bullet \end{array} \right)}_{\bullet} \left( \begin{array}{c} \bullet \end{array} \right)}_{\bullet} \left( \begin{array}{c} \bullet \end{array} \right)}_{\bullet} \left( \begin{array}{c} \bullet \end{array} \right)}_{\bullet} \left( \begin{array}{c} \bullet \end{array} \right)}_{\bullet} \left( \begin{array}{c} \bullet \end{array} \right)}_{\bullet} \left( \begin{array}{c} \bullet \end{array} \right)}_{\bullet} \left( \begin{array}{c} \bullet \\ \end{array} \right)}_{\bullet} \left( \begin{array}{c} \bullet \end{array} \right)}_{\bullet} \left( \begin{array}{c} \bullet \end{array} \right)}_{\bullet} \left( \begin{array}{c} \bullet \end{array} \right)}_{\bullet} \left( $ |

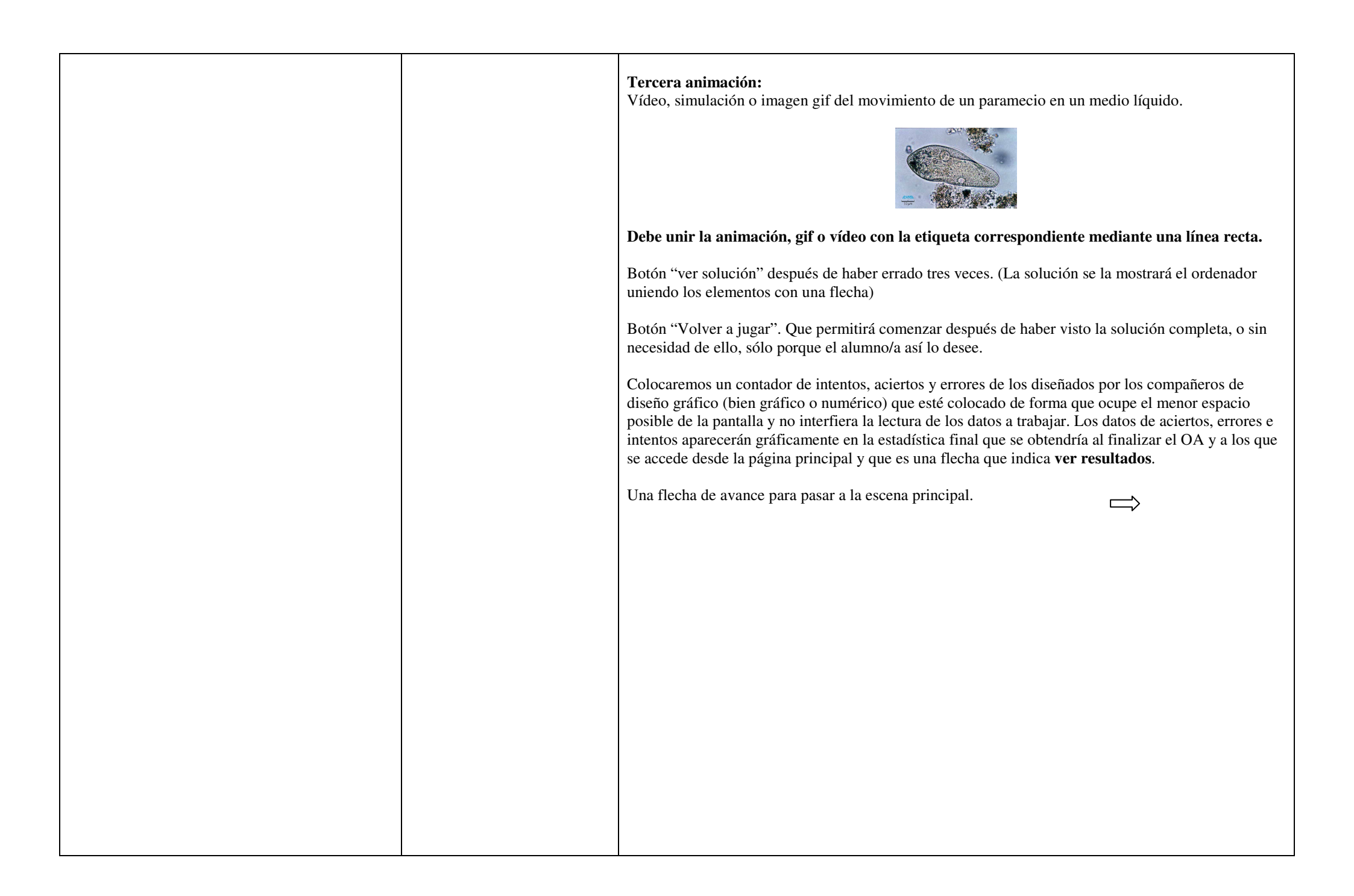

| Elementos gráficos a incluir y características.                                                                                                    | Elementos sonoros. (Duración y características). | Escena nº 5.                                                                                                    |
|----------------------------------------------------------------------------------------------------|--------------------------------------------------|----------------------------------------------------------------------------------------------------|
| Ayuda: Viejo Mago. Si se activa aparecerá el<br>siguiente texto:<br>Coloca cada dibujo en su sitio correspondiente.<br>Puedes ayudarte pasando el ratón por encima                                                                                                    |                                                  | En la parte superior aparecerá un texto que dirá: ESTRUCTURA DE LOS SERES VIVOS.<br>APARATO LOCOMOR HUMANO.                                                                                                    |
| de los rótulos centrales que te mostrarán                                                                                                    |                                                  |                                                                                                    |
| información de cada estructura.                                                                                                    |                                                  |                                                                                                    |
| Botón "ver solución" después de haber errado<br>ocho veces. (La solución se la mostrará el<br>ordenador colocando los dibujos en la posición<br>correcta).                                                                                                    |                                                  |                                                                                                    |
| Botón "Volver a jugar". Que permitirá comenzar<br>después de haber visto la solución completa, o sin<br>necesidad de ello, sólo porque el alumno/a así lo<br>desee.                                                                                                    |                                                  | $\frac{APARATO}{LOCOMOTOR} \rightarrow \underbrace{SISTEMA} \rightarrow ORGANOS \rightarrow \underbrace{TEJIDOS} \rightarrow \underbrace{CELULAS}$                                                                                                    |
| Colocaremos un contador de intentos, aciertos y errores de los diseñados por los compañeros de                                                                                                    |                                                  |                                                                                                    |
| diseño gráfico (bien gráfico o numérico) que esté<br>colocado de forma que ocupe el menor espacio<br>posible de la pantalla y no interfiera la lectura de<br>los datos a trabajar. Los datos de aciertos, errores<br>e intentos aparecerán gráficamente en la<br>estadística final que se obtendría al finalizar el |                                                  | Pantalla completa ×     Sistema óseo.     Hueso.     Tejido óseo.     Células óseas.                                                                                                    |
| mediante una flecha que indica <b>ver resultados.</b>                                                                                                    |                                                  | La tabla presentará fijo todos los textos y flechas, sólo estarán mal colocados, desordenados, los dibujos superiores e inferiores. El dibujo central con todo el aparato locomotor estará también fijo.                                                                                                    |
| Una flecha de avance para pasar a la escena principal.                                                                                                    |                                                  | Los rotulos centrales que son activables con el raton podrían estar resaltados con colores o de otra<br>manera para que ayuden al alumno/a a saber que allí hay información.<br>Los niños/as deberán arrastrar y pegar cada sistema, órgano, tejido y célula en el lugar<br>correspondiente. Cuando se quede allí el dibujo que había antes pasará a ocupar el hueco dejado por<br>el que hemos arrastrado. El trabajo termina cuando todos están perfectamente colocados en su sitio,<br>como en la tabla siguiente. |

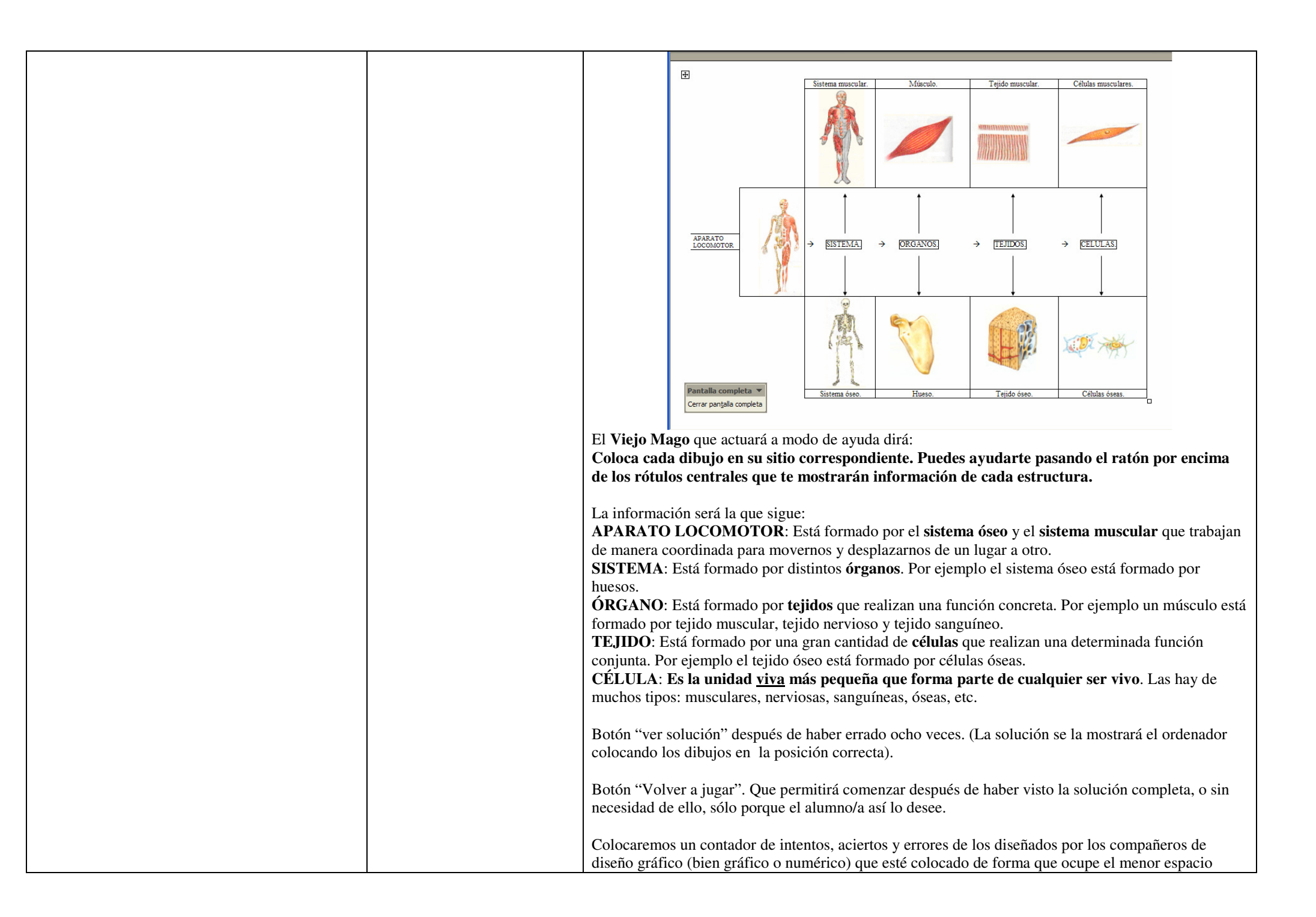

|  | posible de la pantalla y no interfiera la lectura de los datos a trabajar. Los datos de aciertos, errores e intentos aparecerán gráficamente en la estadística final que se obtendría al finalizar el OA y a los que se accede desde la página principal y que es una flecha que indica <b>ver resultados</b> . |
|--|----------------------------------------------------------------------------------------------------|
|  | Una flecha de avance para pasar a la escena principal.                                                                                                    |
|  |                                                                                                    |
|  |                                                                                                    |
|  |                                                                                                    |